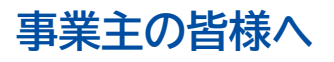

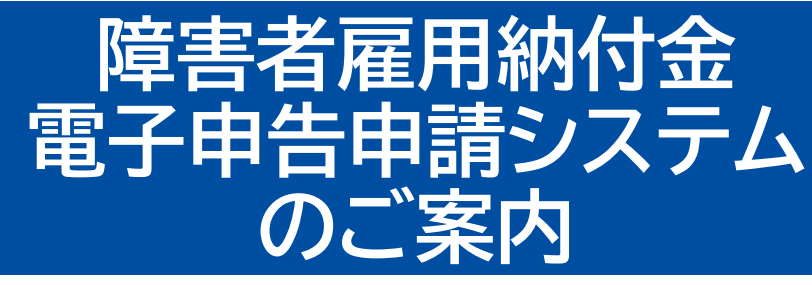

## URL:https://www.nofu.jeed.go.jp/Nofu\_Densi/

| 基本メニュー         申告申請書を作成する ● ※10. パスワードがなくても作成できます。         申告申請する年度を選んでください         ● 你知6年度申告申請       ● 你和6年度申告申請         ● 你和6年度申告申請       ● 你和6年度申告申請以外 | ■ 課経■ ひちらから         |
|----------------------------------------------------------------------------------------------------|---------------------|
| ビー<br>データを利用して作成する<br>過去の申告申請データ、作成中のデータがない方はこちら<br>通去の申告申請データがない方はこちら                                                                                    | 「日本語」 アクセスできま       |
| 作成した中告申請書を送信する 🧿                                                                                                    |                     |
| <b>申告申請書を送信する</b><br>申告申請書の作成が終わった方はこちら                                                                                                    | 機構ホームページ トップのバナーからも |
| 電子申告申請用ID・パスワードを設定する 😡                                                                                                    | アクセスできます。           |
| ・パスワード新規発行<br>初めて電子母専唱談行う方、<br>IDをなれた方はこちら         ・パスワード再設定<br>パスワードを変れた方はこちら         ・・・・・・・・・・・・・・・・・・・・・・・・・・・・・・・・・・・・                               |                     |
| 事業主情報の届出を行う ❶                                                                                                    | 障害者雇用納付金            |
| 日示、 2本等変更届出     取以合併、 相続、 廃止等届出                                                                                                    | 電子申告申請システム          |
| 本社の移転や社名変更をした方はこちら 事業の廃止などがあった方はこちら                                                                                                    | 日日日日諸書等の作成・送信日      |

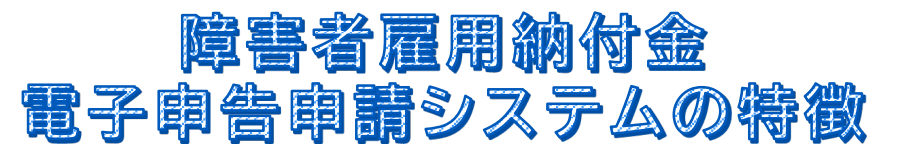

- 1 電子申告申請システム(WEB)上のフォームに情報を入力して、申告 申請書の作成ができます
- <u>2 過去の申告申請書のバックアップデータ(XMLファイル)やCSVファ</u> イルを取り込むことができます
- 3 電子申告申請用ID・パスワードの発行・変更手続がWEBでできます
- 4 添付書類(源泉徴収票や障害者手帳の写し等)の送信ができます

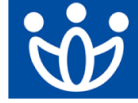

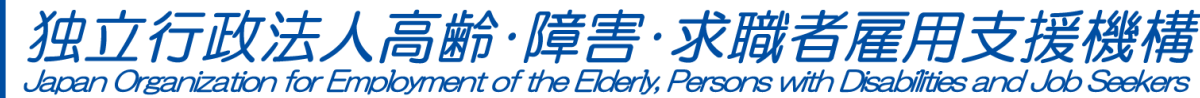

## 電子申告申請の流れ

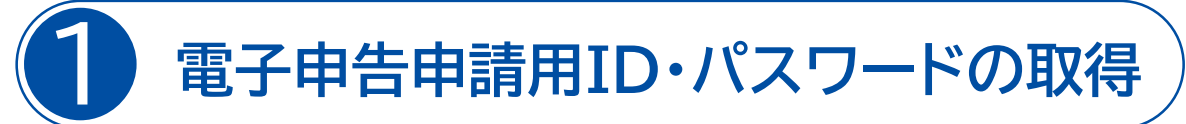

新たに電子申告申請をご利用予定の事業主の方は、電子申告申請システムにおいて、 ID・初期パスワードの新規発行申請を行ってください。

※申告申請書の作成については、システムへのログインは不要のため、先に**2**の申告申請書の作成を行うことも可能です。

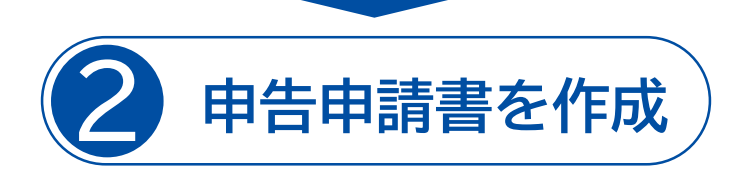

電子申告申請システムにおいて、以下のいずれかの方法で、申告申請書を作成できます。

- (1) 新たに申告申請書を作成する
- (2) データを利用して申告申請書を作成する 過年度に電子申告申請システムで作成した申告申請データ(XMLファイル)や 事業主の方が新たに作成した事業所・障害者情報CSVファイルを取り込むこと が可能です。

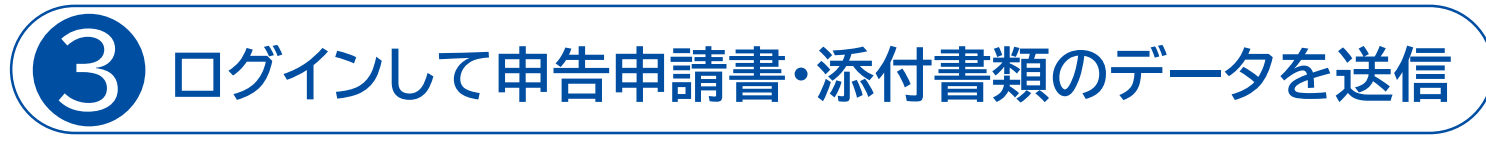

●で取得したID・パスワードを利用して、電子申告申請システムにログインした上で、
 ②で作成した申告申請データ(XMLファイル)と、必要に応じて添付書類データ
 (PDFファイル)を送信してください。

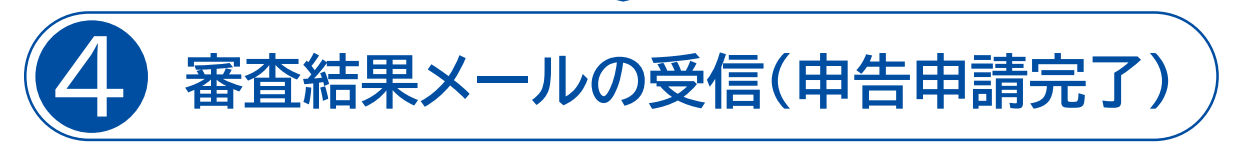

申告申請データ送信後、審査結果メールが届きますので、受信確認をお願いします。 申告申請内容にエラーがない場合は、申告申請書を受理した旨が、審査結果メール に記載されます。申告申請内容にエラーがある場合は、メールに該当箇所が記載さ れておりますので、修正して再送信してください。なお、再送信後には、再度、審査結 果メールが届きます。

※申告申請書が受理された後に、申告申請書等の内容について、各都道府県の申告申請窓口より確認をさせていただく場合があります。

詳しくは、当機構ホームページに掲載している 記入説明書及び解説動画、 「障害者雇用納付金電子申告申請システム 操作マニュアル」をご参照ください。

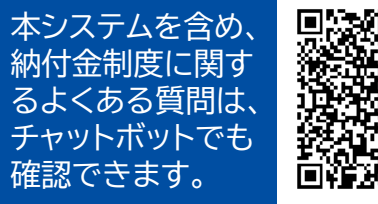

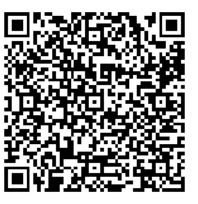